## **Export Experience Results Data**

Exporting experience results allows you to save the raw data for an experience (by day) to your computer for further analysis. You can download the raw data from an experience's results as a comma-separated values (CSV) file or display it as an HTML table in your browser.

## **Downloading the CSV File**

Follow these steps to download the raw data from an experience's results as a CSV file.

1. Click ANALYTICS in the top navigation bar, and then select Experience Results.

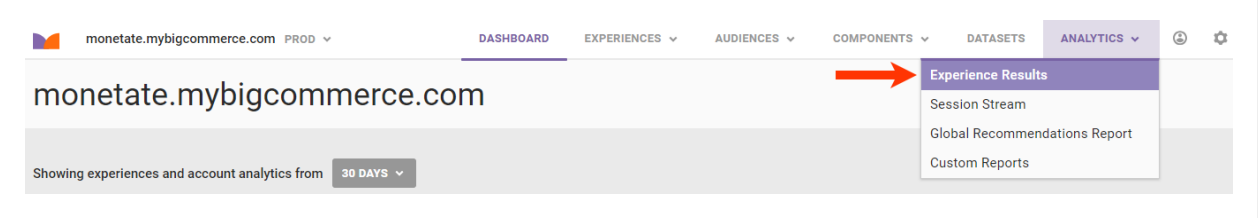

2. Search for the experience's entry on the Experience Analytics list page.

|     | monetate.mybigcommerce.com PROD ~ | DASHBOARD | EXPERIENCES 🗸 | AUDIENCES 🗸 | COMPONENTS ~ | DATASETS | ANALYTICS 🗸         | ٢  | ٩ |
|-----|-----------------------------------|-----------|---------------|-------------|--------------|----------|---------------------|----|---|
| E×  | perience Analytics                |           |               |             |              |          |                     |    |   |
| sea | ent   × active   ×                |           |               |             |              |          | Display             | =  |   |
| NA  | ME 🔺                              |           |               |             |              | STATUS   | MODIFICATION -      | ME |   |
| Au  | to Event                          |           |               |             |              | ACTIVE   | Jun 5 2023, 9:28 AM |    |   |
| Br  | owser test                        |           |               |             |              | ACTIVE   | Jun 7 2023, 5:31 AM |    |   |
| Ge  | to Location                       |           |               |             |              | ► ACTIVE | Jun 5 2023, 9:29 AM |    |   |

3. Click the experience's name to open its Experience Results page.

The Experience Results page opens on the **Metrics** tab unless the experience hasn't been active for 24 hours. If the Experience Results page opens instead on the **Real-Time Counts** tab, then you cannot download a CSV report. See Real-Time Counts to review what data appears on that tab.

4. If necessary, adjust the lookback period by selecting an option from **Over the period of**.

You cannot generate a report that contains only one metric's data. Therefore, you cannot select a different option from **and considering**.

| < BACK TO E                 | XPERIENCE RESULTS |         |                             | T VIEW EXPERIENCE                                                       |
|-----------------------------|-------------------|---------|-----------------------------|-------------------------------------------------------------------------|
| CSQ                         |                   |         |                             |                                                                         |
| Metrics                     | Real-Time Counts  | Actions |                             | Start Date: Wed Nov 13 2024   Active   Actionable Confidence Level: 95% |
| Over the per<br>EARLIEST TO | iod of<br>DATE    | ~       | and considering ALL METRICS | ×                                                                       |

5. Click VIEW RAW DATA and then select Export CSV.

| < BACK TO EXPERIENCE RESULTS                                                                                                    |                                                                              |          |                                                                    |                     | T VIEW E       | EXPERIENCE |                          |  |  |  |
|----------------------------------------------------------------------------------------------------|------------------------------------------------------------------------------|----------|--------------------------------------------------------------------|---------------------|----------------|------------|--------------------------|--|--|--|
| Metrics Real-Time Counts Actions                                                                                                    |                                                                              |          | Start Date                                                         | Wed Nov 13 202      | 4   ► ACTIVE   | Actionat   | le Confidence Level: 95% |  |  |  |
| Over the period of EARLIEST TO DATE  1,629 Were par                                                                                               | and considerin<br>ALL METRICS<br>O total sessions<br>t of this experience (7 | g        | <ul> <li>46% Experiment 75</li> <li>54% Control 873 set</li> </ul> | 6 sessions<br>sions |                |            |                          |  |  |  |
| Actionable Results These metrics have reached 95% confidence and therefore can be used in making decisions about this experience. VIEW RAW DATA ~ |                                                                              |          |                                                                    |                     |                |            |                          |  |  |  |
| METRIC                                                                                                    |                                                                              | TOTAL    | SESSIONS                                                           | VALUES              | _              | Ехр        | ort CSV                  |  |  |  |
| 😭 Add To Cart 🕜                                                                                                    | Experiment<br>Control                                                        | 36<br>25 | 756<br>873                                                         |                     | 4.76%<br>2.86% | 95         | 66.3% ±65.6%             |  |  |  |

The CSV file downloads to the default file download location that you have set in your browser settings.

## Viewing the HTML Table

Follow these steps to view the raw data from an experience's results as an HTML table.

1. Click **ANALYTICS** in the top navigation bar, and then select **Experience Results**.

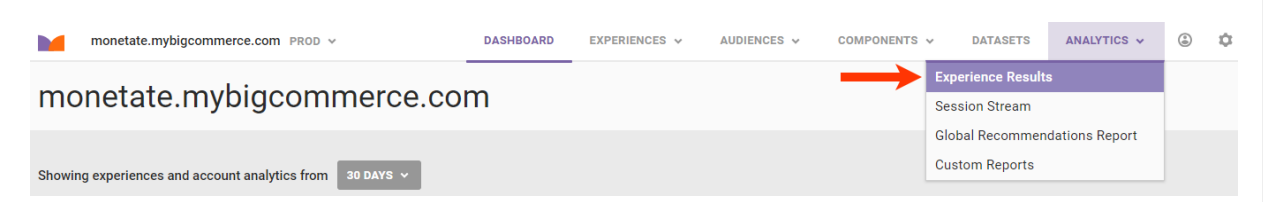

2. Search for the experience's entry on the Experience Analytics list page.

| monetate.mybigcommerce.com PROD ~ | DASHBOARD | EXPERIENCES 🗸 | AUDIENCES 🗸 | COMPONENTS 🗸 | DATASETS | ANALYTICS ¥         | ۲  | ۵ |
|-----------------------------------|-----------|---------------|-------------|--------------|----------|---------------------|----|---|
| Experience Analytics              |           |               |             |              |          |                     |    |   |
| search by name or type            |           |               |             |              |          | Display             | =  |   |
| NAME •                            |           |               |             |              | STATUS   | MODIFICATION ~ TI   | ME |   |
| Auto Event                        |           |               |             |              | ► ACTIVE | Jun 5 2023, 9:28 AM |    |   |
| Browser test                      |           |               |             |              | ► ACTIVE | Jun 7 2023, 5:31 AM |    |   |
| Geo Location                      |           |               |             |              | ACTIVE   | Jun 5 2023, 9:29 AM |    |   |

3. Click the experience's name to open its Experience Results page.

The Experience Results page opens on the **Metrics** tab unless the experience hasn't been active for 24 hours. If the Experience Results page opens instead on the **Real-Time Counts** tab, then you cannot download a CSV report. See Real-Time Counts to review what data appears on that tab.

4. If necessary, adjust the lookback period by selecting an option from **Over the period of**.

You cannot generate a table that contains only one metric's data. Therefore, you cannot select a different option from **and considering**.

| BACK TO EXPERIENCE RESULTS       | VIEW EXPERIENCE                                                           |
|----------------------------------|---------------------------------------------------------------------------|
| CSQ                              |                                                                           |
| Metrics Real-Time Counts Actions | Start Date: Wed Nov 13 2024   ► ACTIVE   Actionable Confidence Level: 95% |
| Over the period of               | and considering                                                           |
| EARLIEST TO DATE ~               | ALL METRICS v                                                             |

5. Click VIEW RAW DATA and then select View HTML table.

1

| < BACK TO EXPERIENCE RESULTS                                                                                                    |                |       |             | E vi                    | EW EXPERIENCE |                           |  |  |  |  |
|----------------------------------------------------------------------------------------------------|----------------|-------|-------------|-------------------------|---------------|---------------------------|--|--|--|--|
| CSQ                                                                                                    |                |       |             |                         |               |                           |  |  |  |  |
| Metrics Real-Time Counts Actions                                                                                                    |                |       | Start Date. | Wed Nov 13 2024   ► ACT | IVE Actional  | ble Confidence Level: 95% |  |  |  |  |
| Over the period of                                                                                                    | and considerin | g     |             |                         |               |                           |  |  |  |  |
| EARLIEST TO DATE ~                                                                                                    | ALL METRICS    |       | ~           |                         |               |                           |  |  |  |  |
| <b>1,629 total sessions</b><br>were part of this experience (?) <b>46% Experiment</b> 756 sessions<br><b>54% Control</b> 873 sessions |                |       |             |                         |               |                           |  |  |  |  |
| Actionable Results                                                                                                    |                |       |             |                         |               |                           |  |  |  |  |
| These metrics have reached 95% confidence and therefore can be used in making decisions about this experience.  VIEW RAW DATA         |                |       |             |                         |               |                           |  |  |  |  |
| METRIC                                                                                                    |                | TOTAL | SESSIONS    | VALUES                  | Exp           | ort CSV                   |  |  |  |  |
| Add To Cost @                                                                                                    | Experiment     | 36    | 756         | 4.76%                   | Vie           | w HTML Table              |  |  |  |  |
| Add to Cart (7)                                                                                                    |                |       |             |                         | 95            | 00.3% ±05.0%              |  |  |  |  |

The HTML table opens in the same browser tab in which you open Monetate. Click **BACK TO FORMATTED ANALYTICS** to return to the Experience Results page.

| CSQ  |      |              |         |      |                |         |      |             |         |      |               | EW EXPERIENCE |      |             |
|------|------|--------------|---------|------|----------------|---------|------|-------------|---------|------|---------------|---------------|------|-------------|
|      |      |              |         |      |                |         |      |             |         |      |               |               |      |             |
| DATE |      | CONVERSION R | ATE     | NEV  | V VISITOR CONV | ERSION  |      | ADD TO CART |         | (    | CART ABANDONN | IENT          |      | BOUNCE RATE |
|      | LIFT | EXPERIMENT   | CONTROL | LIFT | EXPERIMENT     | CONTROL | LIFT | EXPERIMENT  | CONTROL | LIFT | EXPERIMENT    | CONTROL       | LIFT | EXPERIMENT  |

## **Understanding Totals and Raw Totals**

You may notice a substantial difference between the Totals and Raw Totals metrics in exported data. Totals refers to the number of unique users who interacted at least once with an event on your page, and Raw Totals refers to the total number of interactions with an event on your page.

For example, if a site visitor clicks the same button on your site 12 times during the same session, here's how that data is reported:

- Button Click Total: 1
- Button Click Raw Total: 12